## Настройка EasyMesh на Rotek RX-22302

- 1. Подключиться к главному роутеру по Wi-Fi или патч-корду.
- 2. Открываем настройки роутера 192.168.1.1, авторизоваться под стандартными данными admin/admin (логин и пароль).
- 3. Открываем «Расширенные настройки».
- 4. Заходим в раздел «Настройки» (1) через меню Easy Mesh (2).
- 5. Меняем выбор с «Выкл.» на «Контроллер» (3).

| <b>Б</b> илайн <sup>•</sup> |                      |                                      |                            |                   |
|-----------------------------|----------------------|--------------------------------------|----------------------------|-------------------|
| СТАТУС                      | настройка            | WI-FI 2.4G                           | WI-FI 5G                   | МЕЖСЕТЕВО         |
| WAN                         | Настройка            | EasyMesh                             |                            |                   |
| LAN                         | На этой странице вы  | и можете настроить параметры дл      | ія работы сети EasyMesh на | вашем устройстве. |
| BRIDGING<br>EASY MESH 2     | Имя устройства:      | Регуое<br>• Контроллер Агент Выкл.   |                            |                   |
|                             | Backhaul AP:<br>WPS: | WI-H STIL U WI-H 2,4 ПЦ<br>Старт РВС |                            |                   |
|                             | Показать топологию   | Применить изменения                  | Сброс                      |                   |

6. Указываем «Имя устройства» (4). Выбираем сеть Wi-fl для синхронизации (5). Применяем изменения (6).

| <b>Б</b> илаūн <sup>.</sup> |                                                     |                                                                                                  |                            |                   |
|-----------------------------|-----------------------------------------------------|--------------------------------------------------------------------------------------------------|----------------------------|-------------------|
| СТАТУС                      | настройка                                           | WI-FI 2.4G                                                                                       | WI-FI 5G                   | МЕЖСЕТЕВО         |
| WAN<br>LAN<br>BRIDGING      | Настройка<br>На этой странице вь<br>Имя устройства: | EasyMesh<br>можете настроить параметры д                                                         | ля работы сети EasyMesh на | вашем устройстве. |
| EASY MESH                   | Роль:<br>Backhaul AP:<br>WPS:                       | Контроллер Агент Выкл.     WI-FI 5 ГГЦ WI-FI 2,4 ГГЦ     Старт РВС     6     Применить изменения | Сброс                      |                   |

- 7. Подключаемся ко второму роутеру по Wi-Fi или патч-корду.
- 8. Открываем настройки роутера 192.168.1.1, авторизуемся под стандартными данными admin/admin (логин и пароль).
- 9. Открываем «Расширенные настройки».
- 10. Заходим в раздел «Настройки» (1) через меню Easy Mesh (2).
- 11. Меняем выбор с «Выкл.» на «Агент» (3).

| <b>Б</b> илаūн <sup>•</sup> | <b>1</b>            |                               |                              |                   |
|-----------------------------|---------------------|-------------------------------|------------------------------|-------------------|
| СТАТУС                      | настройка           | WI-FI 2.4G                    | WI-FI 5G                     | МЕЖСЕТЕВО         |
| WAN                         | Настройка           | EasyMesh                      |                              |                   |
| LAN                         | На этой странице вь | можете настроить параметры дл | ія работы сети EasyMesh на і | зашем устройстве. |
| BRIDGING                    | Имя устройства:     | 2 3                           |                              |                   |
| EASY MESH 2                 | Роль:               | 🔿 Контроллер 💿 Агент 🔷 Выкл.  |                              |                   |
| N                           | Backhaul AP:        | 🖲 Wi-Fi 5 ГГц 🔾 Wi-Fi 2,4 ГГц |                              |                   |
|                             | WPS:                | Старт РВС                     |                              |                   |
|                             |                     |                               |                              |                   |
|                             | Показать топологию  | Применить изменения           | Сброс                        |                   |
| 42.54                       |                     |                               | (=)                          | -                 |

12. Указываем «Имя устройства» (4). Выбираем сеть Wi-Fi для синхронизации (5). Применяем изменения (6).

| <b>Б</b> илайн <sup>®</sup> |                      |                                                                               |                              |                  |
|-----------------------------|----------------------|-------------------------------------------------------------------------------|------------------------------|------------------|
| СТАТУС                      | настройка            | WI-FI 2.4G                                                                    | WI-FI 5G                     | МЕЖСЕТЕВО        |
|                             |                      |                                                                               |                              |                  |
| WAN                         | Настройка            | EasyMesh                                                                      |                              |                  |
| LAN                         | На этой странице в   | ы можете настроить параметры дл                                               | ія работы сети EasyMesh на в | ашем устройстве. |
| BRIDGING                    | Имя устройства:      | 4 2                                                                           |                              |                  |
| EASY MESH                   | Роль:                | ОКонтроллер ● Агент ОВыкл.                                                    |                              |                  |
|                             | Backhaul AP:<br>WPS: | 5 • Wi-Fi 5 ГГц • Wi-Fi 2,4 ГГц<br>Старт РВС<br>6<br>0<br>Применить изменения | Сброс                        |                  |
| 13. По очереди на «Кон      | троллере» и «Аге     | нте» нужно нажать «С                                                          | гарт РВС» (7).               |                  |
| Билайн <sup>•</sup>         |                      | ,<br>,                                                                        | ,                            |                  |
| СТАТУС                      | настройка            | WI-FI 2.4G                                                                    | WI-FI 5G                     | МЕЖСЕТЕВО        |
| WAN                         | Настройка            | EasyMesh                                                                      |                              |                  |

| LAN       | На этой странице вы можете настроить параметры для работы сети EasyMesh на вашем устройстве. |
|-----------|----------------------------------------------------------------------------------------------|
| BRIDGING  | Имя устройства: 2                                                                            |
| EASY MESH | Роль: Контроллер • Агент Выкл.                                                               |
|           | Backhaul AP: <ul> <li>Wi-Fi 5 ГГц O Wi-Fi 2,4 ГГц</li> </ul>                                 |
|           | WPS: CTAPT PBC 7                                                                             |
|           |                                                                                              |
|           | Показать топологию Применить изменения Сброс                                                 |

14. Роутеры синхронизируется автоматически и отобразятся в таблице на главном роутере при помощи кнопки «Показать топологию» (8).

| <b>е</b><br>Билайн <sup>,</sup>                                                                             |                                                                                                    |                                                                                                    |                             |                  |
|----------------------------------------------------------------------------------------------------|----------------------------------------------------------------------------------------------------|----------------------------------------------------------------------------------------------------|-----------------------------|------------------|
| СТАТУС                                                                                                    | настройка                                                                                                    | WI-FI 2.4G                                                                                                    | WI-FI 5G                    | МЕЖСЕТЕВ         |
| WAN<br>LAN<br>BRIDGING<br>EASY MESH                                                                         | Настройка<br>На этой странице в<br>Имя устройства:<br>Роль:<br>Васкhaul AP:<br>WPS:                                 | В EasyMesh<br>ны можете настроить параметры для<br>Регуое<br>● Контроллер Агент Выкл.<br>● Wi-Fi 5 ГГц Wi-Fi 2,4 ГГц<br>Старт РВС | а работы сети EasyMesh на в | ашем устройстве. |
| Топология<br>На этой странице ото<br>Топология сети EasyMe<br>• Pervoe   d8af81b2c5b0<br>• 2   d8af81b2c539 | Показать топологи<br>сети EasyMe<br>ображается топология<br>sh:<br>0   192.168.1.1<br>  192.168.1.33   5G   rssi:74 | о Применить изменения                                                                                                    | Сброс                       |                  |

15. Настройка завершена.